# **Create Custom Transitions**

- To Enter the Custom Transition Window click on the AB symbol in a slide
- Then click on the Manage Transitions button

| Slide 2 of 2 |                                                                                                    |                                        |                           | ×          |
|--------------|----------------------------------------------------------------------------------------------------|----------------------------------------|---------------------------|------------|
|              | Global transitions                                                                                               |                                        |                           |            |
| Main         | <ul> <li>Transition from Project options</li> </ul>                                                              |                                        |                           |            |
| Transition   | Default transition                                                                                               |                                        |                           |            |
|              | Default transition with own time     Basic transition     Dissolve     Quick transition     Standard transitions | Contraction allocat                    | ,                         | <b>7</b> 1 |
|              | O Hour hand                                                                                                    | Create transition effect               |                           |            |
|              | O Shapes                                                                                                    | Common options                         |                           |            |
|              | O Page                                                                                                    | Name                                   | My transition effect      |            |
|              | O Mosaic                                                                                                    | Category                               | Custom transitions        |            |
|              | O Push                                                                                                    | category                               | Caston numbers            |            |
|              | O Slide                                                                                                    | Storage                                |                           |            |
|              | <ul> <li>✓ Coning to page</li> <li>✓ 3D transitions</li> </ul>                                                   | Location for this Transition           | in the global storage 🔹 👻 |            |
|              | Flip 3D                                                                                                    | Contraction of Decommendation          |                           |            |
|              | O Swap 3D                                                                                                    | Variants                               |                           |            |
|              |                                                                                                    | Mode                                   | Single variant 🔹          |            |
|              |                                                                                                    | Edit                                   |                           |            |
|              |                                                                                                    | Background of transition               |                           |            |
|              |                                                                                                    | <ul> <li>Solid color</li> </ul>        | Dissolve 💌                |            |
|              |                                                                                                    | O Gradient                             |                           |            |
|              |                                                                                                    | Image     In the background from clide |                           |            |
|              |                                                                                                    | () bie biegeballe normalise            |                           |            |
|              |                                                                                                    | Transparent background of slides       |                           |            |
|              |                                                                                                    |                                        | OK Cancel                 | 3          |
|              |                                                                                                    |                                        |                           |            |
|              |                                                                                                    | 1                                      |                           |            |
|              | /                                                                                                    |                                        |                           |            |
|              | /                                                                                                    |                                        |                           |            |
|              |                                                                                                    |                                        |                           |            |
|              |                                                                                                    |                                        |                           |            |
|              |                                                                                                    |                                        |                           |            |
| * *          | Manage transitions                                                                                               |                                        |                           | OK Cancel  |

- In Version 9 Custom Transitions can be saved either in the "Global Storage" or "Embedded" into the Current Project
- Click on Create Transition to enter the "Create Transition Effect" Editor

# **Create Transition**

×

- By choosing "Global Storage" the Custom Transition will be available for future projects
- CT's in the Global Storage can be Cloned and Moved to the Embedded Transitions area (current project)
- By choosing "This Project" the Custom Transition will be available in this project only
- Next, choose a Variant

×

Last update: 2022/12/18 en-us:9.0:how\_to\_v9:customtransitions https://docs.pteavstudio.com/en-us/9.0/how\_to\_v9/customtransitions?rev=1581503653 11:20

• Choose Background Options and Click on Edit

### **Single Variant**

#### ×

• The Aspect Ratio is automatically chosen to suit the Project Options AR

#### Multi Variant - List

#### ×

- Click on "+" to add a Variant to the List
- Click on "-" to Delete a Variant
- Click on Edit to proceed to the Editor
- Close the Editor Window by clicking on the "X" at top right to return to this Window
- Click on OK to Save

#### **Multi Variant - Buttons**

#### ×

- Choose a Preset Variant
- Click on an Arrow Button
- Click on Edit to proceed to the Editor
- Close the Editor Window by clicking on the "X" at top right to return to this Window
- Click on OK to Save

# After Creating a Custom Transition it would be good practice to Export it to a folder somewhere on your HD called "Exported Slide Styles"

## **Global vs Embedded Transitions**

- The **Global Transitions** section contains both the Preset PTE Transitions and the Custom Transitions which you can Create yourself or Import from the Forum etc.
- The "Manage Transitions" button has a dropdown menu which allows the Option to "Clone" a Custom Transition
- The Cloned Copy can then be either edited to create a Variation or "Moved to the Local Storage" (**Embedded Transitions**)
- When creating a "Backup in ZIP" (BIZ) to export to another PC which might not have the Custom Transition it is included for use when the BIZ is unzipped
- The Global Custom Transitions are Embedded in Executable files

From: https://docs.pteavstudio.com/ - **PTE AV Studio** 

Permanent link:

https://docs.pteavstudio.com/en-us/9.0/how\_to\_v9/customtransitions?rev=1581503653

3/3

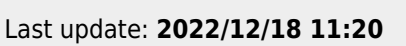

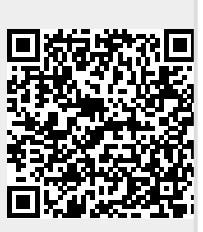